## Modification des caractéristiques du chien

## 1. A réaliser par le club

Se connecter à l'espace licence du club en saisissant son code d'accès (numéro de licence) et son mot de passe.

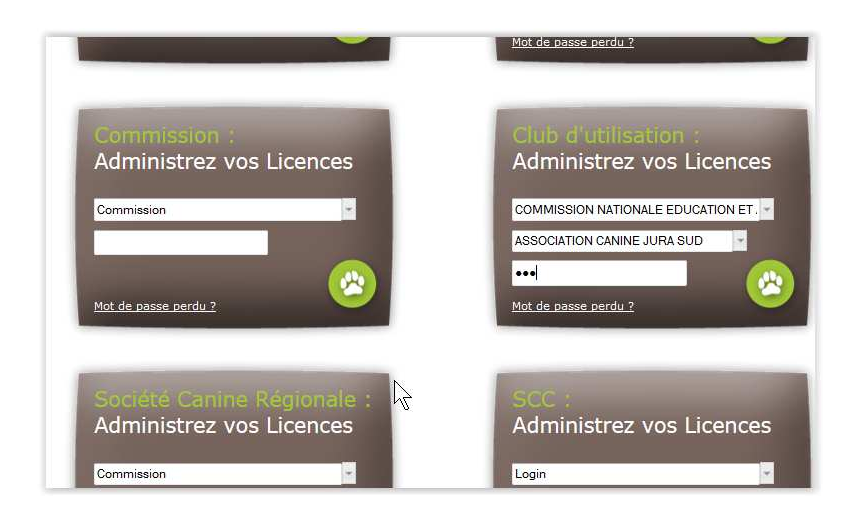

#### Choisir l'onglet «Saisie des demandes »

| CENTRA<br>CAN IN                                    | LE<br>I E                           |                              | ESPACE<br>Licence                             |
|-----------------------------------------------------|-------------------------------------|------------------------------|-----------------------------------------------|
| Administr<br>aisie des demandes<br>dis              | ation des<br><sub>Vos paniers</sub> | Clubs d'utilisation          |                                               |
| <ul> <li>Message</li> <li>Cliquez sur un</li> </ul> | E<br>des onglets situés             | ienvenue "ASSOCIATION CAN    | NINE JURA SUD"<br>pour accéder à une rubrique |
| Pour tout probl                                     | ème technique, m                    | erci de contacter le service |                                               |

#### Choisir « Modifier un chien »

| CANIN            | ΙE                   |                             |                             | LIGOTIOU                         | 1 |
|------------------|----------------------|-----------------------------|-----------------------------|----------------------------------|---|
| anier cou        | urant                |                             |                             | 1                                |   |
| sie des demandes | Vos paniers          | Liste des licences          |                             |                                  |   |
|                  |                      | Panier en co                | urs de saisie               |                                  | 1 |
|                  |                      | Le panier                   | r est vide.                 |                                  |   |
| —Ajouter une de  | mande au panier      |                             |                             |                                  |   |
| Demander une     | licence Propriétaire | Demander une licence Conduc | teur Renouveler une licence | Ajouter des chiens à une licence |   |

#### Saisir le numéro de FAPAC du chien et cliquer sur « Etape suivante »

Si le chien est déjà l'objet de demandes un message d'information apparaitra, la modification ne sera pas possible

| CANIN            | E                  |                                |                 |                   | 21001100                         |
|------------------|--------------------|--------------------------------|-----------------|-------------------|----------------------------------|
| anier cou        | rant               |                                |                 |                   |                                  |
| sie des demandes | Vos paniers        | Liste des licences             |                 |                   |                                  |
|                  | ſ                  | Panier en<br>Modifier un chien | coure de esieir |                   |                                  |
|                  |                    | Veuillez saisir le numéro F    | APAC :          |                   |                                  |
| Ajouter une dem  | ande au panie      |                                | Etape suivante  | Annuler           |                                  |
| Demander une li  | cence Propriétaire | Demander une licence Con       | ducteur Renou   | veler une licence | Ajouter des chiens à une licence |
|                  |                    |                                | 14              | English France    | Madiferror ables                 |

Les caractéristiques du chien apparaissent ainsi que les licences associées à ce chien

| T TAFAC .                                          | 28652                                         |                                                                                                    |                                                                       |                                                         |                                       |                                      |                             |
|----------------------------------------------------|-----------------------------------------------|----------------------------------------------------------------------------------------------------|-----------------------------------------------------------------------|---------------------------------------------------------|---------------------------------------|--------------------------------------|-----------------------------|
| Fatouage :                                         |                                               |                                                                                                    | Transpondeur :                                                        | 2502698020                                              | 89780                                 |                                      |                             |
| Race :                                             | TERRIER TI                                    | BETAIN                                                                                                | Nom :                                                                 | HOLLY II                                                |                                       |                                      |                             |
| Né le :                                            | 26/11/2012                                    | Sexe : F                                                                                              | Affixe :                                                              | DE LA CHAP                                              | ELLE DES A                            | NGES                                 |                             |
| *Taille :                                          |                                               | en centimètres                                                                                        | *Catégorie :                                                          | ◎ а ◎ в                                                 | © c © ∈                               | )                                    |                             |
| *Degré :                                           | ◎ 1 ◎ 2                                       | © 3                                                                                                   |                                                                       |                                                         |                                       |                                      |                             |
| icences assi                                       | liees                                         |                                                                                                    |                                                                       |                                                         |                                       |                                      |                             |
| N° Licence                                         | Année                                         | Туре                                                                                                  | Club d'uti                                                            | lisation                                                | Taille                                | Catégorie                            | Degré                       |
| N° Licence<br>9279                                 | Année<br>2015                                 | <b>Type</b><br>Licence Propriétaire                                                                   | <b>Club d'uti</b><br>4 PAT'CLU                                        | <b>lisation</b><br>B 49                                 | Taille<br>70                          | <b>Catégorie</b><br>D                | Degré<br>1                  |
| <b>V° Licence</b><br>9279<br>9286                  | Année<br>2015<br>2015                         | <b>Type</b><br>Licence Propriétaire<br>Licence Conducteur                                             | <b>Club d'uti</b><br>4 PAT'CLU<br>4 PAT'CLU                           | <b>lisation</b><br>B 49<br>B 49                         | Taille<br>70<br>40                    | Catégorie<br>D<br>C                  | Degré<br>1<br>1             |
| <b>Iº Licence</b><br>9279<br>9286<br>9293          | Année<br>2015<br>2015<br>2015                 | <b>Type</b><br>Licence Propriétaire<br>Licence Conducteur<br>Licence Conducteur                       | <b>Club d'uti</b><br>4 PAT'CLU<br>4 PAT'CLU<br>4 PAT'CLU              | <b>lisation</b><br>B 49<br>B 49<br>B 49<br>B 49         | <b>Taille</b><br>70<br>40<br>40       | <b>Catégorie</b><br>D<br>C<br>B      | Degré<br>1<br>1<br>1        |
| <b>V° Licence</b><br>9279<br>9286<br>9293<br>10981 | Année<br>2015<br>2015<br>2015<br>2015<br>2015 | <b>Type</b><br>Licence Propriétaire<br>Licence Conducteur<br>Licence Conducteur<br>Licence Conducteur | <b>Club d'uti</b><br>4 PAT'CLU<br>4 PAT'CLU<br>4 PAT'CLU<br>4 PAT'CLU | <b>lisation</b><br>B 49<br>B 49<br>B 49<br>B 49<br>B 49 | <b>Taille</b><br>70<br>40<br>40<br>40 | <b>Catégorie</b><br>D<br>C<br>B<br>B | <b>Degré</b><br>1<br>1<br>1 |

Les zones grisées ne sont pas modifiables.

Il faut saisir toutes les caractéristiques du chien même celles qui n'ont pas lieu d'être modifiées

Saisir obligatoirement un commentaire en nommant le chien et transmettre les justificatifs au délégué territorial licence ou CTR

| Né le :                      | 26/11/2012   | Sexe : F                    | Affixe :           | DE LA CHAP              | PELLE DES A    | NGES            |            |
|------------------------------|--------------|-----------------------------|--------------------|-------------------------|----------------|-----------------|------------|
| *Taille :                    | 40           | en centimètres              | *Catégorie :       | © A 🖲 E                 | © c © ∈        | )               |            |
| *Degré :                     | ◎ 1 ◎ 2      | <b>0</b> 3                  |                    |                         |                |                 |            |
| Licences assoc               | iées         |                             |                    |                         |                |                 |            |
| N° Licence                   | Année        | Туре                        | Club d'ut          | ilisation               | Taille         | Catégorie       | Degré      |
| 9279                         | 2015         | Licence Propriétaire        | 4 PAT'CLU          | JB 49                   | 40             | в               | 2          |
| 9286                         | 2015         | Licence Conducteur          | 4 PAT'CLU          | JB 49                   | 40             | в               | 2          |
| 9293                         | 2015         | Licence Conducteur          | 4 PAT'CLU          | JB 49                   | 40             | в               | 2          |
| 0981                         | 2015         | Licence Conducteur          | 4 PAT'CLI          | JB 49                   | 40             | В               | 2          |
| Validation :                 |              |                             |                    |                         |                |                 |            |
| Date <mark>de l</mark> a den | nande : 23/0 | 6/2015                      |                    |                         |                |                 |            |
| <b>W</b> * 5 17 1            |              |                             |                    |                         |                |                 |            |
| Je declar I * 1'attecte      | e ne pas ave | r l'exactitude des renseigr | pour sevices sur a | mmaux.<br>.dessus et dé | iclare avoir r | vie connaiseanc | e et accer |
| la charte du lic             | encié.       | r rexactitude des renseigi  | iements portes cr  | -uessus, et ue          |                | ins connaissanc | e et accep |
|                              |              |                             |                    |                         |                |                 |            |
| 14 1.1                       |              |                             | 1 10 11            |                         |                |                 |            |

Important : dans le cas où plusieurs licences sont concernées, il faut effectuer les modifications sur toutes les licences

#### Valider la saisie

| Type de demande       | Type de licence      | Au nom de            | Nombre de chiens | Total Détail | Supprimer  |  |  |  |
|-----------------------|----------------------|----------------------|------------------|--------------|------------|--|--|--|
| Modification de chien | Licence Propriétaire | M TEST DD            | 1                | 0€ 🔍         | 8          |  |  |  |
| Modification de chien | Licence Conducteur   | M TEST DEUX          | 1                | 0E 🔍         | 8          |  |  |  |
| Modification de chien | Licence Conducteur   | M CHIEN MODIFICATION | 1                | 0E 🔍         | 8          |  |  |  |
| Modification de chien | Licence Conducteur   | M CLUB CHANGEMENT    | 1                | 0C 🔍         | 8          |  |  |  |
| Nombre de demandes    | 4                    | Total à payer 0_€    |                  |              |            |  |  |  |
|                       |                      | Clôturer le panier   |                  |              | Vider le p |  |  |  |

Un clic de souris sur la loupe permet de voir le détail de la demande et la présence du commentaire

# Important : dans le cas où plusieurs licences sont concernées, il faut effectuer les modifications sur toutes les licences

Il est possible soit de saisir de nouvelles demandes soit de clore le panier et payer.

#### Les justificatifs à fournir pour les modifications :

Changement de degré : Passage en 2<sup>ème</sup> degré : photocopie ou scan du brevet FCI Passage en 3<sup>ème</sup> degré : photocopies ou scans des justificatifs d'un classement dans les 3 premiers dans 3 concours officiels 2<sup>ème</sup> degré avec les qualificatifs Excellent sans faute sous 2 juges différents dans les 12 mois précédant la demande

Modification de taille : Photocopie ou scan du PV de toisage

## 2. A réaliser par le délégué territorial licence ou CTR

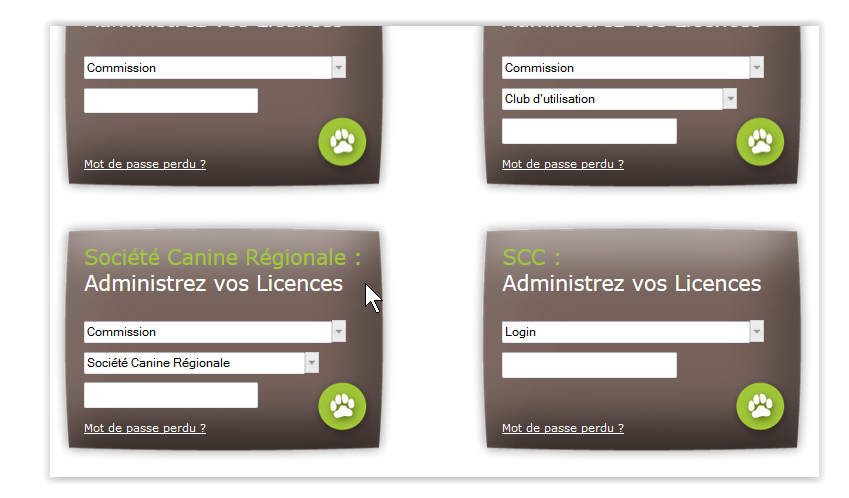

Se connecter à l'espace licence de la territoriale

Choisir l'onglet 'Suivi des demandes 2015' et le type de licence adéquat

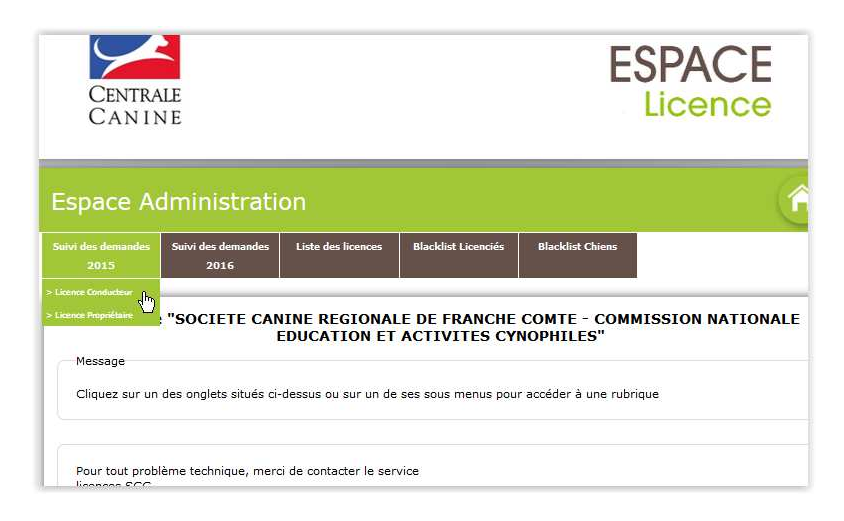

Un clic sur le stylo symbolisé permet de voir le détail de la demande

| Suivi des                  | demand                   | es          |              |              |           |                  |        | •                    |
|----------------------------|--------------------------|-------------|--------------|--------------|-----------|------------------|--------|----------------------|
| Suivi des demandes<br>2015 | Suivi des demano<br>2016 | des Liste d | es licences  | Blacklist I  | icenciés  | Blacklist Chiens |        |                      |
| Licences Conduc            | teur Année 20:           | 15          |              |              |           |                  |        |                      |
| Nombre de deman            | des:3                    |             |              |              |           |                  |        |                      |
| Au nom de                  | S                        | aisie le    | Club d'utili | sation       | Type de   | demande          | Détail | Valider Tous / Aucun |
| M. TEST DEUX               | 2                        | 3/06/2015   | 4 PAT'CLUB   | 49           | Modificat | ion de chien     | 1      |                      |
| M. CHIEN MODIFI            | CATION 2                 | 3/06/2015   | 4 PAT'CLUB   | 49           | Modificat | ion de chien     | 1      |                      |
| M. CLUB CHANGE             | MENT 2                   | 3/06/2015   | 4 PAT'CLUB   | 49           | Modificat | ion de chien     | 1      |                      |
|                            |                          |             | Val          | ider votre s | aisie     |                  |        |                      |

Cet écran permet de vérifier la concordance des informations entre le commentaire et le justificatif fourni.

| Civilité : 🔍 Mme 🍥                                                                                                 | M. Nom : CHIEN                                                                                                    | Prér                                                                                                  | nom : MODIF                                | ICATION                                                    |
|----------------------------------------------------------------------------------------------------|----------------------------------------------------------------------------------------------------|----------------------------------------------------------------------------------------------------|--------------------------------------------|------------------------------------------------------------|
| Coordonnées :                                                                                                    |                                                                                                    |                                                                                                    |                                            |                                                            |
| Numéro :                                                                                                    | 2                                                                                                    | V                                                                                                    | /oirie : RUE                               | DES TILLEULS                                               |
| Lieu-dit :                                                                                                    |                                                                                                    |                                                                                                    |                                            |                                                            |
| Code postal :                                                                                                    | 57000                                                                                                    | V                                                                                                    | /ille : METZ                               | 2                                                          |
| Pays :                                                                                                    | FRANCE                                                                                                    | ~                                                                                                    |                                            |                                                            |
| Téléphone (au moins un)                                                                                            | : Fixe : 0303030303                                                                                                    |                                                                                                    | 1obile :                                   |                                                            |
| E-mail :                                                                                                    | test@test.fr                                                                                                    |                                                                                                    |                                            |                                                            |
| Date de naissance :                                                                                                | 14/10/1980                                                                                                    |                                                                                                    |                                            |                                                            |
|                                                                                                    |                                                                                                    | N                                                                                                    |                                            |                                                            |
| * Club d'utilisation :                                                                                             | 4 PAT'CLUB 49                                                                                                    |                                                                                                    |                                            |                                                            |
|                                                                                                    |                                                                                                    | le des disciplines, toutefr                                                                           | ois, pour un m                             | eilleur suivi des lic                                      |
| La souscription vous donnera a<br>merci de nous indiquer la (les)<br>—* Discipline(s) pour la licenc               | discipline(s) que vous souhaite<br>e en cours :                                                                                                    | z pratiquer                                                                                           |                                            |                                                            |
| La souscription vous donnera a<br>merci de nous indiquer la (les)<br>— * Discipline(s) pour la licenc<br>📝 AGILITY | discipline(s) que vous souhaite<br>e en cours :                                                                                                    | CHIENS VISITEURS                                                                                      | CRO                                        | SS-CANIN                                                   |
| La souscription vous donnera a<br>merci de nous indiquer la (les)                                                  | Idiscipline(s) que vous souhaite       ie en cours :       Image: Cours i       Image: Cours i <tr< td=""><td>CHIENS VISITEURS</td><td>CRO</td><td>SS-CANIN</td></tr<>                                                                                                    | CHIENS VISITEURS                                                                                      | CRO                                        | SS-CANIN                                                   |
| La souscription vous donnera a<br>merci de nous indiquer la (les)                                                  | Idea Data Concours of Tensenin         ideacpline(s)         ideacpline(s)         Image: the set of the set of | CHIENS VISITEURS                                                                                      | CRO                                        | SS-CANIN<br>ISSANCE RYTHME                                 |
| La souscription vous donnera a<br>merci de nous indiquer la (les)                                                  | Ides Direction and Concernment         Idescripting(s) que vous souhaite         ie en cours :         Image: Concernment         Image: Concernment <td>CHIENS VISITEURS CHIENS VISITEURS FRISBEE Race</td> <td>CRO<br/>OBE</td> <td>SS-CANIN<br/>ISSANCE RYTHME<br/>orie Degré</td>                                                                                                    | CHIENS VISITEURS CHIENS VISITEURS FRISBEE Race                                                        | CRO<br>OBE                                 | SS-CANIN<br>ISSANCE RYTHME<br>orie Degré                   |
| La souscription vous donnera a<br>merci de nous indiquer la (les)                                                  | Affixe du chien     Affixe du chien                                                                                                    | CHIENS VISITEURS CHIENS VISITEURS FRISBEE Race TERRIER TIBETAIN                                       | CRO<br>OBE<br>Taille Catég<br>39 B         | SS-CANIN<br>ISSANCE RYTHME<br>orie Degré<br>3 Mo           |
| La souscription vous donnera a<br>merci de nous indiquer la (les)                                                  | Class Concours :                                                                                                    | CHIENS VISITEURS<br>CHIENS VISITEURS<br>FRISBEE<br>Race<br>TERRIER<br>TIBETAIN<br>TERRIER<br>TIBETAIN | CR0<br>OBE<br>Taille Catég<br>39 B<br>40 B | SS-CANIN<br>ISSANCE RYTHME<br>orie Degré<br>3 Moo<br>3 Moo |

Le retour à la liste se fait soit par annulation soit par validation des éventuelles modifications

Cocher la case de la demande à valider et cliquer sur « Valider votre saisie » et valider la confirmation

| uivi des demandes<br>2015 | Suivi des d<br>201 | emandes<br>6 | Liste | des licences | Blacklist | Licenciés | Blacklist Chier | IS     |                      |
|---------------------------|--------------------|--------------|-------|--------------|-----------|-----------|-----------------|--------|----------------------|
| icences Conduc            | teur Année         | e 2015       |       |              |           |           |                 |        |                      |
| ombre de deman            | des : 3            |              |       |              |           |           |                 |        |                      |
| lu nom de                 |                    | Saisie       | le    | Club d'utili | isation   | Type de   | demande         | Détail | Valider Tous / Aucun |
| M. TEST DEUX              |                    | 23/06        | /2015 | 4 PAT'CLUE   | 3 49      | Modificat | tion de chien   | 1      |                      |
| M. CHIEN MODIFI           | CATION             | 23/06        | /2015 | 4 PAT'CLUE   | 3 49      | Modificat | ion de chien    | 1      | V                    |
| M. CLUB CHANGE            | MENT               | 23/06        | /2015 | 4 PAT'CLUE   | 3 49      | Modificat | ion de chien    | 1      |                      |
| M. CLUB CHANGE            | MENT               | 23/06        | /2015 | 4 PAT'CLUE   | 3 49      | Modificat | ion de chien    | 1      |                      |

Si plusieurs licences sont concernées par la modification d'un chien, toutes les licences sont validées en une fois qu'elles soient propriétaire ou conducteur

| Suivi des                  | demandes                   |                    |                     |                  | 1 |
|----------------------------|----------------------------|--------------------|---------------------|------------------|---|
| Suivi des demandes<br>2015 | Suivi des demandes<br>2016 | Liste des licences | Blacklist Licenciés | Blacklist Chiens |   |
|                            |                            | La validation s'   | est déroulée av     | ec succès        |   |
| Licences Conduc            | teur Année 2015            |                    |                     |                  |   |
| Aucun suivi dispon         | ible                       |                    |                     |                  |   |
|                            |                            |                    |                     |                  |   |
|                            |                            |                    |                     |                  |   |
|                            |                            |                    |                     |                  |   |
|                            |                            |                    |                     |                  |   |
|                            |                            | $\searrow$         |                     |                  |   |

Archiver le justificatif pendant un an.